1. Load your browser to the staff portal! Please select the "Monitor (Tuckshop)" link.

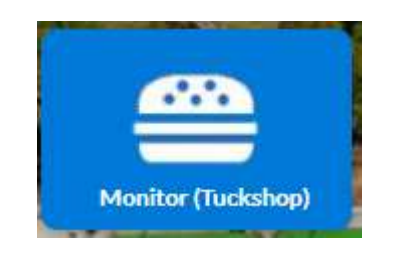

| • Us   | ername/Password |
|--------|-----------------|
| Userna | ime             |
| Passwo | ord             |
| Sign i | in              |
| •      | Single sign-on  |

2. Log in with your computer credentials to access the monitor online system.

\*For payment, please note: you are able to pay with existing account funds, or with a saved or new credit card. At this point, please select "manage cards and payments" from the three-dash menu to adjust any of your payment options on file!\*

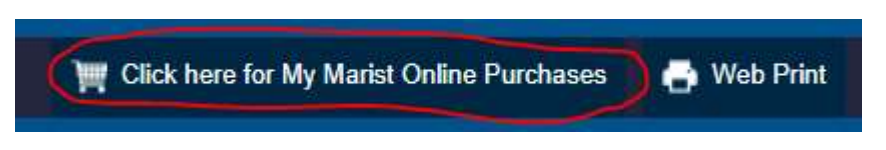

3. Select the "Click here for My Marist Online Purchases" link at the top of the page, then "takeaway meals" on the next page.

| <b>≡</b> ,                    | 🛓 My Marist Account 🛛 🖶 Web Print       |
|-------------------------------|-----------------------------------------|
|                               | Items for Wednesday, 11 May change date |
| Bonnie Poler                  | Current Shop – lakeaway Meals           |
| Current Shop - Takeaway Meals | G Select the products Changes the date  |
| Change Shop                   | V change the mate                       |
|                               | > DAILY SPECIALS                        |
| lake Away Meals               |                                         |
|                               | > MAIN MEALS                            |
|                               | > DESSERTS                              |
|                               | Cancel Select date                      |
|                               | Friday, 13 May                          |
|                               | Monday, 16 May                          |
|                               | Tuesday, 17 May                         |
|                               | Today 🗸 Previously paid 👘 Unpaid orders |

4. You will be presented with currently available dates. Select a date to view the item/s available on that day.

|                               | 上 My Marist Account 🛛 📑 Web Print                              |
|-------------------------------|----------------------------------------------------------------|
|                               | Items for Friday, 13 May Change date                           |
| Bonnie Poler                  | Current Shop - Takeaway Meals                                  |
| Current Shop - Takeaway Meals | 0                                                              |
| Change Shop >                 |                                                                |
| Take Away Meals               | Apple cruMBle with vanilla custard<br>35.0<br>Sweets           |
|                               | CHICKEN CARBONARA PENNE PASTA WITH PARMESAN<br>\$7.00          |
|                               | CHICKEN PARMIGIANA WITH MASH POTATO AND GARDEN SALAD<br>\$7.00 |
|                               | SPAGHETTI BOLOGNESE<br>\$7.00                                  |
|                               | SPAGHETTI MEAT BALLS WITH NAPOLI SAUCE AND CHEDDAR +           |
|                               | > MAIN MEALS                                                   |
|                               | > desserts                                                     |

5. For anything you wish to purchase, select the "+" to add to cart, and provide your phone number and preferred collection time. If you want multiple items, please increase the quantity once it appears in the shopping cart. Use the "change date" at any time at the top to select a different day.

6. Add any other desired items from the menu to your cart. You can order multiple days at once!

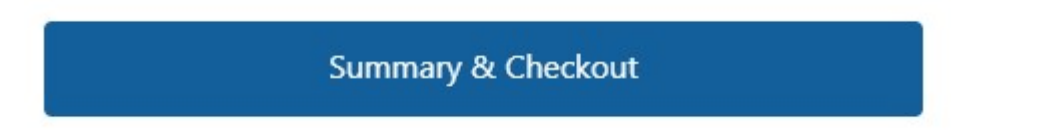

When finished, select the "Summary & Checkout" button, and follow the prompts to make payment!